## クラスルームでの課題提出方法

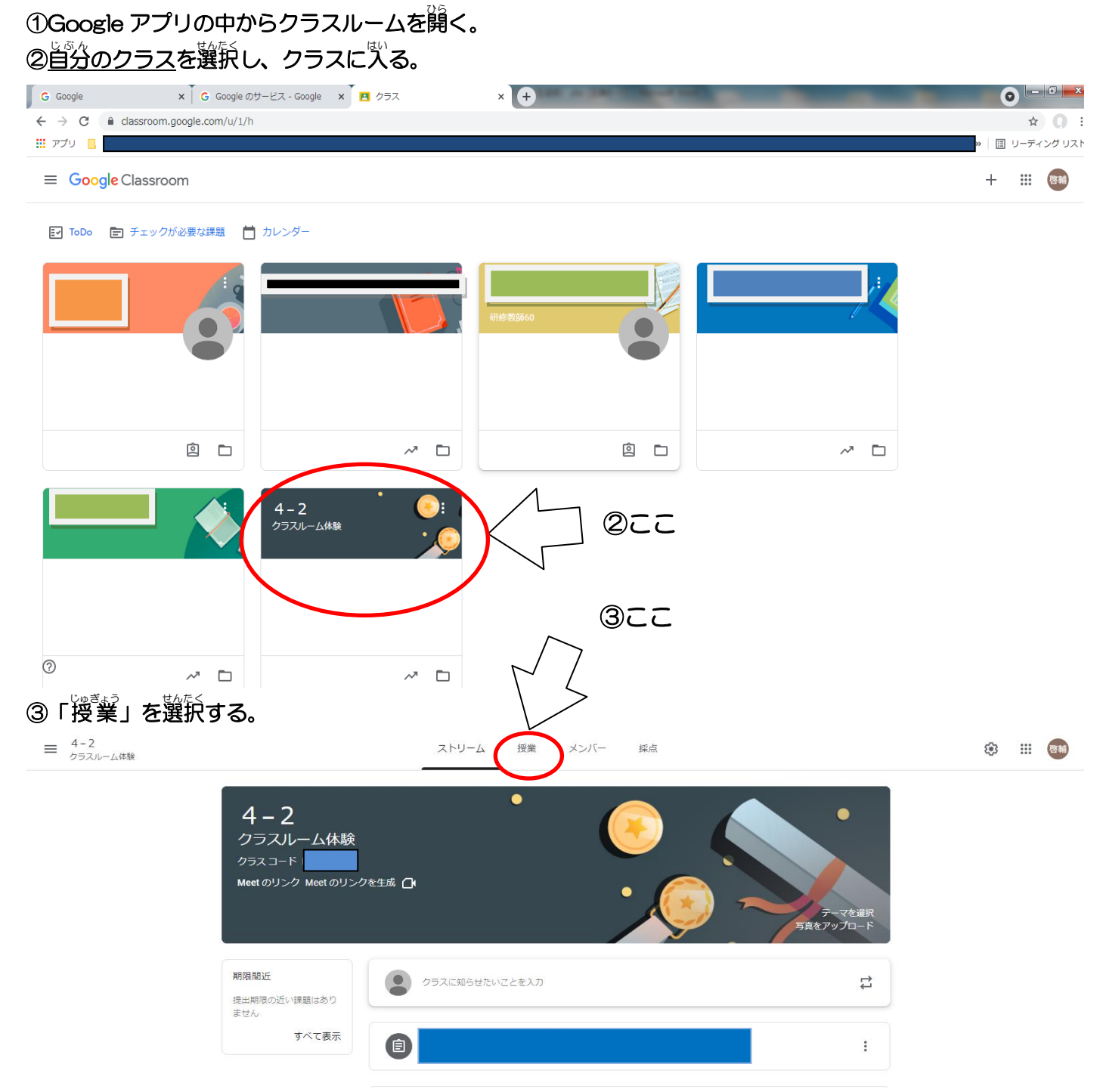

## ④提出する課題「散徳小学校クイズ (本番)」を選び、課題を開く

| = 4-2<br>クラスルーム体験 | ストリーム 授業 メンバー      | - 採点                     | ¢; |
|-------------------|--------------------|--------------------------|----|
| @22               | + 作成               | le カレンダー 🙆 クラスのドライブ フォルダ |    |
|                   | (直) 成徳小学校クイズ (本番)  | 投稿曰: 19:43               |    |
|                   | <sup>期限なし</sup>    | 0 27<br>提出演み 割り当て済み      |    |
|                   | (は) 成徳小学校クイズ (練習用) | 投稿日: 9:12 :              |    |

ら課題が開いたら質問に答える。

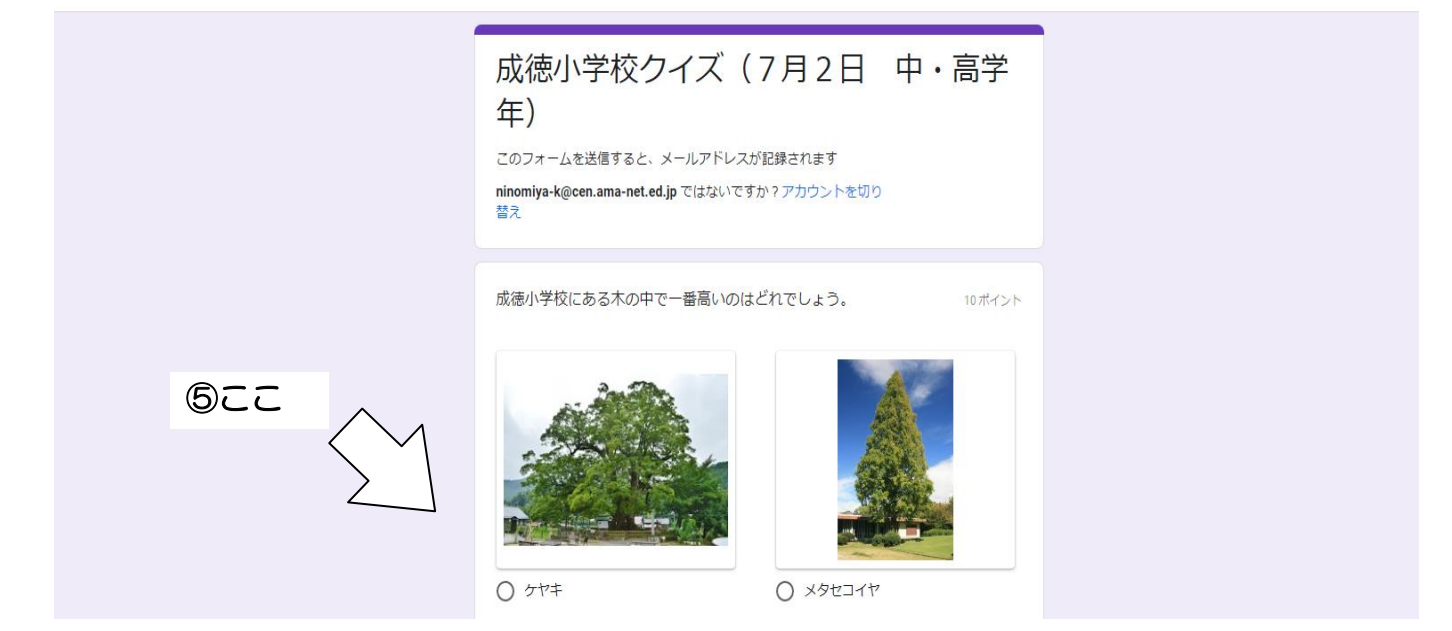

⑥送信ボタンを押す

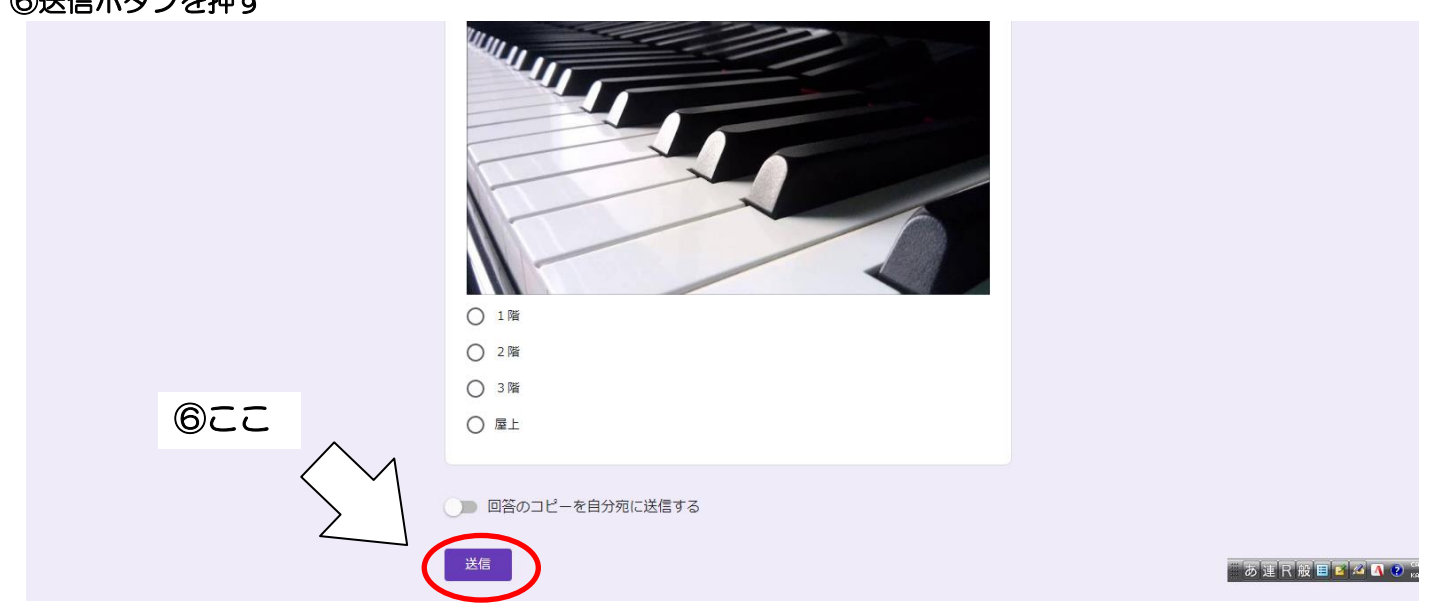

⑦下のような葡萄になっていれば提出は発うしています。 また、「スコア装売」で落えを確認することができます。

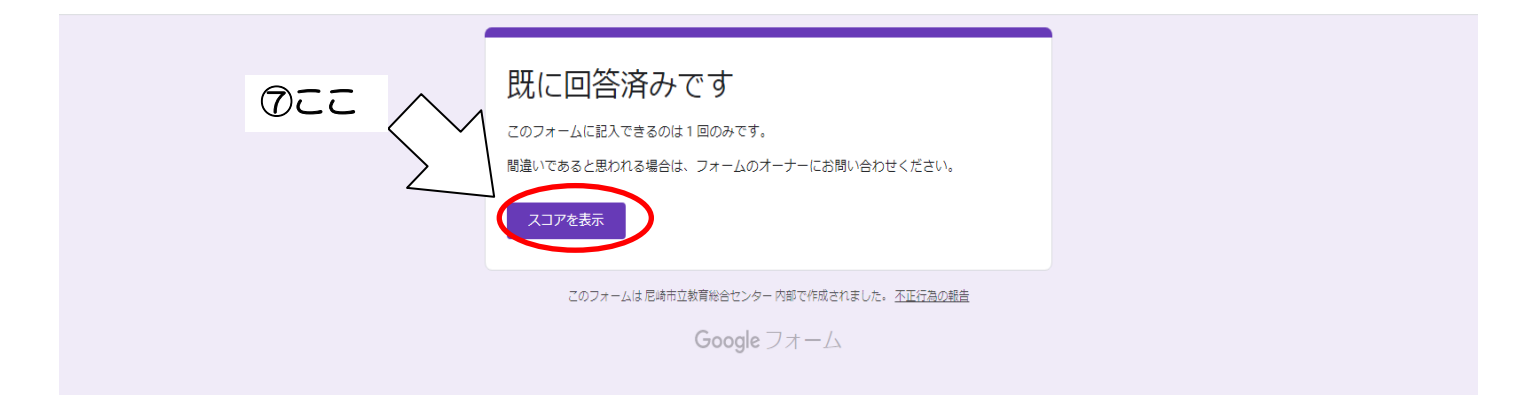